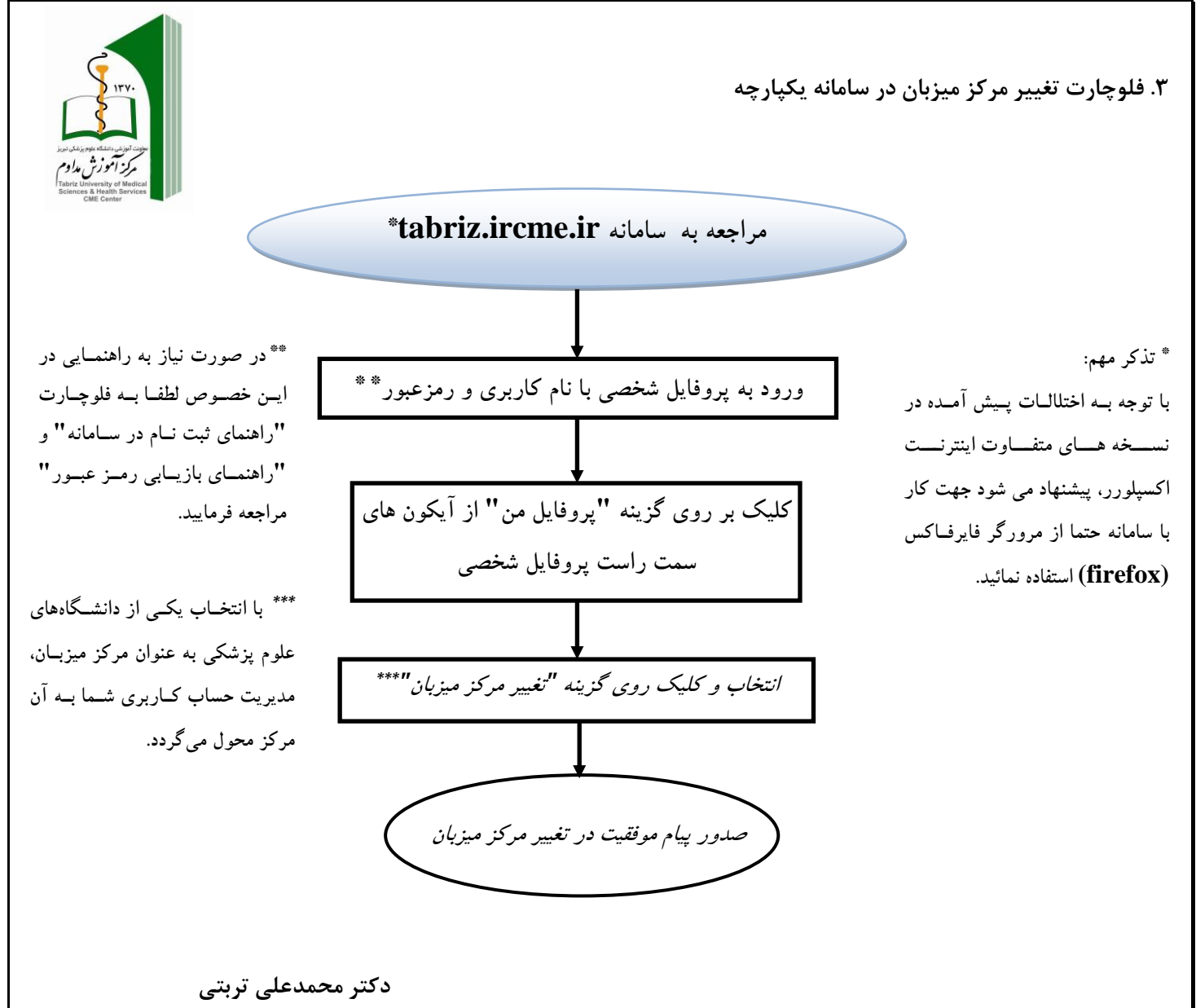

مدير آموزش مداوم جامعه پزشكى استان